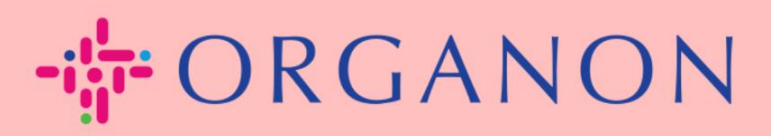

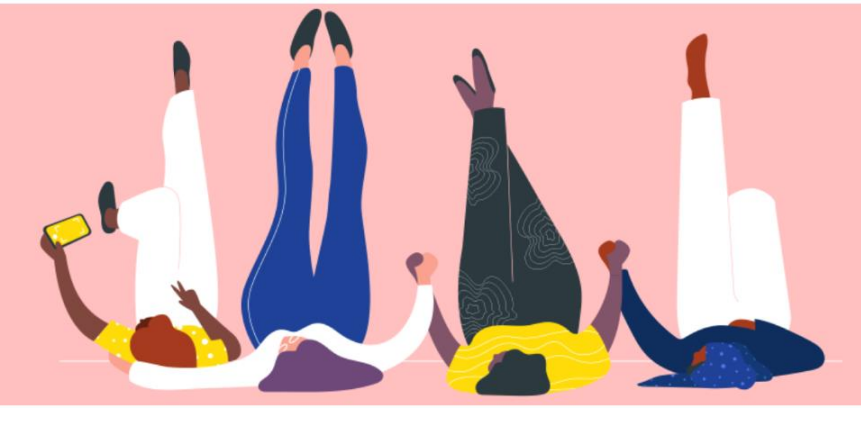

# สร้างใบแจ้งหนี้ผ่าน Supplier Actionable Notification (SAN) วิธีการแนะนำ

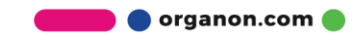

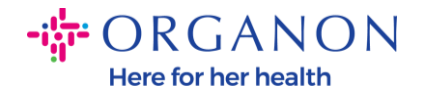

ข้อดีหลักประการหนึ่งของ Supplier Actionable Notification คือความสามารถในการสร้างใบแจ้งหนี้และส่งใบแจ้งหนี้ไปยัง Organon เพื่อการชำระเงินได้โดยตรงจากการแจ้งเตือนใบสั่งซื้อ (Purchase Order หรือ PO) ทางอีเมล

วิธีสร้างใบแจ้งหนี้ผ่าน SAN

ในการส่งใบแจ้งหนี้ผ่าน Supplier Actionable Notification คุณจะต้องได้รับอีเมลจาก Coupa แจ้งว่าใบสั่งซื้อ (PO) ได้ถูกสร้างขึ้นแล้ว

Organon Pharma (UK) Limited Purchase Order #9500123157
Organon Pharma (UK) Limited Purchase Order #9500123157
EXTERNAL EMAIL WARNING: THIS MESSAGE IS FROM OUTSIDE ORGANON: Are you expecting this? Do

#### 1. คลิกปุ่ม Create Invoice ในอีเมลเพื่อเริ่มต้นสร้างใบแจ้งหนี้

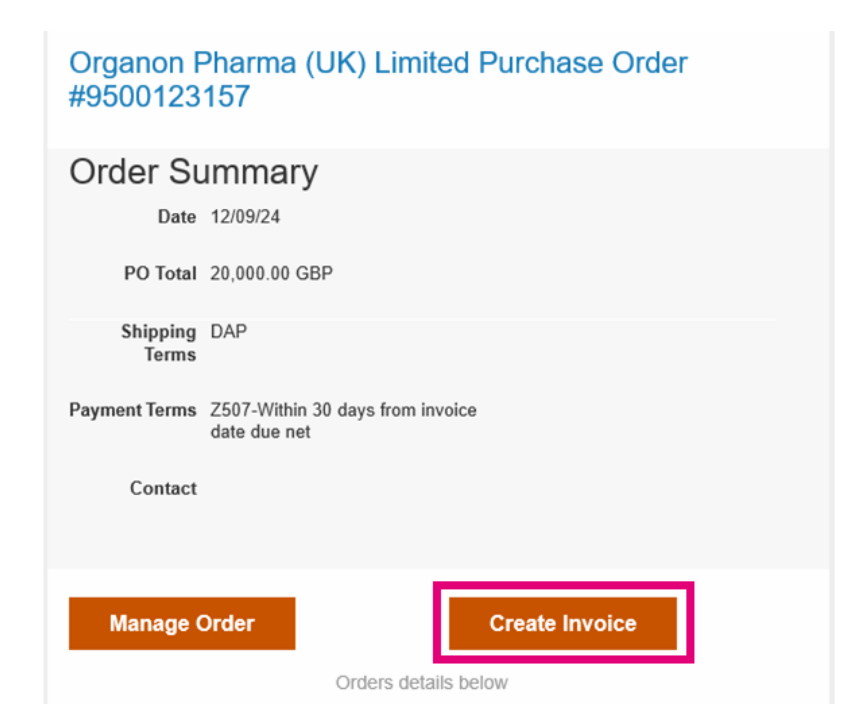

organon.com 🔵

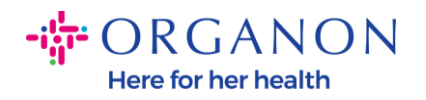

### คลิกที่ สร้างการโอนใหม่

|          |                                                                                        | 🔗 ถึง  | and the second second se |                               |
|----------|----------------------------------------------------------------------------------------|--------|----------------------------------------------------------------------------------------------------|-------------------------------|
|          | เลือกที่อยู่ผู้ส่งใบแจ้งหนึ้                                                           |        |                                                                                                    | ×                             |
| ose File | ใม่มีที่อยู่ของผู้ออกใบแจ้งหนี้ที่จะเลือก<br>ในการเพิ่มที่อยู่ใหม่ คลิกสร้างการโอนใหม่ |        |                                                                                                    | arma<br>_ANE<br>rade :<br>TON |
|          |                                                                                        | ยกเลิก | สร้างการโอนใหม่                                                                                                    |                               |
|          |                                                                                        | ID aia | onneo<br>งากานี้แลด่ว่าพื้น GR212                                                                                                    | rangdom<br>713204             |

## กรอกข้อมูลบริษัทและข้อมูลบัญชีธนาคาร จากนั้นคลิก สร้างและใช้

| ป้อนที่อยู่ใหม่                                                    | ×                                                                                               | เลขประจำตัวผู้เสียภา                                                              | ษีอากร                                                                                                    |
|--------------------------------------------------------------------|-------------------------------------------------------------------------------------------------|-----------------------------------------------------------------------------------|----------------------------------------------------------------------------------------------------|
| สร้างที่อยู่ผู้รับโอนที่จะแสดงใ<br>วิธีใด ชื่อผู้รับโอนจะเป็นประโย | นใบแจ้งหนี้ เพื่อระบุรายละเอียดว่าคุณต้องการรับช่าระเงินด้วย<br>ขชน์ในการสร้างใบแจ้งหนี้ออนใลน์ | ประเทศ/ภูมิภาคที่เก็บ<br>ภาษี                                                     | United States                                                                                                    |
| ข้อมูลบริษัท                                                       |                                                                                                 | ภาษี ID                                                                           |                                                                                                    |
| ผู้จัดหา                                                           | 0001999999-Test Account                                                                         | ไม่ใช้ส่าหรับใบแจ้งหนึ่<br>ว้านเขตแอน                                             |                                                                                                    |
| * ประเทศ/ภูมิภาค                                                   | United States 🗸                                                                                 | T INCOMPANY                                                                       |                                                                                                    |
| * ชื่อตามกฎหมายของ                                                 |                                                                                                 | ข้อมูลธนาคาร                                                                      |                                                                                                    |
| บริษัทที่จดทะเบียน<br>ที่อยู่                                      |                                                                                                 | หมายเหตุ: จำเป็นต้องมีข้อมูล<br>"ไว้ (ด้วยเครื่องหมาย "*") ในก<br>เก็บเป็นส่วนตัว | เธนาคารสำหรับการออกใบแจ้งหนี้ที่เป็นไปตามระเบียบ เมื่อระบุ<br>รถีเอ็น ไม่จำเป็นต้องใช้ข้อมูลธนาคารและข้อมูลนี้จะยังคงถูก |
| ชื่อผู้รับโอน                                                      |                                                                                                 | ชื่อธนาคาร:                                                                       |                                                                                                    |
| * บรรทัดที่ 1                                                      |                                                                                                 | ชื่อผู้รับประโยชน์:                                                               |                                                                                                    |
| บรรทัดที่ 2                                                        |                                                                                                 | ชื่อบัญชีธนาคาร:                                                                  |                                                                                                    |
| บรรทัดที่ 3                                                        |                                                                                                 | ประเภท Transit Code:                                                              |                                                                                                    |
| บรรทัดที่ 4                                                        |                                                                                                 | Transit Code:                                                                     |                                                                                                    |
| * เมือง                                                            |                                                                                                 | IBAN:                                                                             |                                                                                                    |
| สถานะ                                                              | "ແນ່ນີ້ 🗸                                                                                       | รหัส SWIFT:                                                                       |                                                                                                    |
| * รหัสไปรษณีย์                                                     |                                                                                                 |                                                                                   |                                                                                                    |
| ภาษาที่ต้องการ                                                     | อังกฤษ (สหรัฐอเมริกา) 🗸                                                                         |                                                                                   | ยกเล็ก สร้างและไข้                                                                                                    |

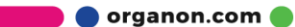

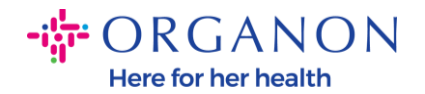

## **4.** กรอกหมายเลขใบแจ้งหนี้ วันที่ในใบแจ้งหนี้ และแนบไฟล์ใบแจ้งหนี้ในรูปแบบ PDF ในช่องแนบไฟล์

| ∲ORGANON<br>                                                     | นี้ สร้าง                                                |                                      | ลงชื่อออก                                           |
|------------------------------------------------------------------|----------------------------------------------------------|--------------------------------------|-----------------------------------------------------|
| 🔅 ข้อมูลทั่วไป                                                   |                                                          | 🔗 จาก                                |                                                     |
| * ใบแจ้งหนี้เลขที่                                               |                                                          | * ผู้จัดหา                           | 0001062183-Test Account2                            |
| * วันที่ออกใบแจ้งหนึ้                                            | 10/12/2024 🛗                                             | * ภาษีมูลค่าเพิ่ม ID ของผู้<br>จัดหา | BE123456789 🗸                                       |
| ข้อกำหนดการชำระเงิน<br>วันที่จ่าย<br>* สกุลเงิน                  | Z507-Within 30 days from invoice date due net 10/12/2024 | * ที่อยู่ผู้ส่งใบแจ้งหนี้            | Test Account<br>Belgium<br>13245 Belgium<br>Belgium |
| หมายเลขการส่งมอบ<br>สถานะ<br>ข้อกำหนดการจัดส่ง                   | ร้าง<br>DDP                                              |                                      | 123456789<br>B.V<br>Belgium<br>Test Account         |
| บันทึกของผู้จัดหา                                                |                                                          | * ที่อยู่ผู้รับโอน                   | Test Account<br>Belgium<br>13245 Belgium<br>Belgium |
| สิ่งที่แนบ 🥡                                                     | เพิ่ม ไฟล์ IURL Iข้อความ                                 | ชื่อธนาคาร:                          | Bank                                                |
| จำนวนส่วนลด                                                      |                                                          | ชื่อบัญชีธนาคาร:                     | *********4654                                       |
| ข้อมูลอ้างอิงคำสั่งการ<br>ช่าระเงิน<br>มาตรฐานการบัญชี<br>เงินสด |                                                          | * ที่อยู่ผู้ส่ง                      | Test Account<br>Belgium<br>13245 Belgium<br>Belgium |
| วิธีการเก็บภาษีจากส่วน<br>ต่าง                                   |                                                          | 🔗 ถึง                                |                                                     |
| การอ้างอิงการคิดค่าใช้<br>จ่ายจากผู้รับ                          |                                                          | ลูกค้า<br>* ที่อยู่ผู้รับใบแจ้งหนึ่  | Organon<br>Organon Belgium BV                       |
| ข่อมูลอ้างอิงการวางบิล<br>ในดัว                                  |                                                          |                                      | 223476 Upgrade street2<br>1000 Brussels<br>Belgium  |

หมายเหตุ: หมายเลขใบแจ้งหนี้ใน Coupa จะต้องไม่ซ้ำกันและต้องตรงกับหมายเลขในไฟล์แนบ หากมีใบแจ้งหนี้หลายใบสำหรับใบสั่งซื้อเดียวกัน ต้องส่งแยกกันทีละใบ

🛑 🔵 organon.com 🔵

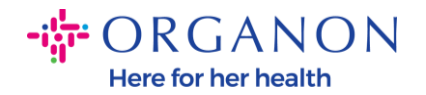

 หากคุณต้องการลบรายการในใบสั่งซื้อหรือกำลังออกใบแจ้งหนี้สำหรับใบสั่งซื้อที่ มีหลายรายการ ให้คลิกที่ เครื่องหมายกากบาทสีแดง (X) ข้างรายการที่ต้องการลบ

| 🔲 รายการ               | 5                     |                          |                  |                |       |     |             |
|------------------------|-----------------------|--------------------------|------------------|----------------|-------|-----|-------------|
| ประเภท<br>∰            | ศาอธิบาย<br>PO Line 1 | <b>ปริมาณ</b><br>500     | หน่วยวัด<br>Each | ราคา           | 40.00 |     | 20,000.00 🙆 |
| รายการ PO<br>950012317 | )<br>/4-1             | รายการเอกสารบ้<br>"ไม่มี | ันทึกบริการ/เวลา | ត័ល្អល្អា<br>👻 |       | รอบ |             |

6. ปรับจำนวนในช่อง "Quantity" (ขึ้นอยู่กับวิธีที่สร้าง PO) เพื่อให้สะท้อนยอดเงินที่เรียกเก็บ

| ระเภท    | ค่าอธิบาย | ปริมาณ         | หน่วยวัด         | ราคา  |       |     | 20.000.00 | - ( |
|----------|-----------|----------------|------------------|-------|-------|-----|-----------|-----|
| <u> </u> | PO Line 1 | 500            | Each             | ~     | 40.00 |     | 20,000.00 |     |
| ายการ PC | )         | รายการเอกสารบ้ | ันทึกบริการ/เวลา | สัญญา |       | รอบ |           |     |
| 5001231  | 74-1      | ไม่มี          |                  | ~     |       | ~   |           |     |

**หมายเหตุ:** หากคุณไม่ได้ออกใบแจ้งหนี้สำหรับใบสั่งซื้อทั้งหมด คุณต้องลบรายการที่ไม่ได้ใช้ออกทั้งหมด รวมถึงรายการที่มีจำนวน/มูลค่าเป็น 0.00

💼 🔵 organon.com 🍯

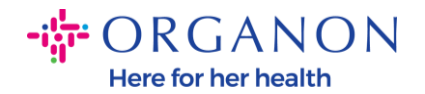

 7. ป้อนจำนวนภาษี (Tax Amount) ในช่องภาษี (Tax) ที่ด้านล่างของหน้าจอ แล้วคลิก "Calculate" เพื่อคำนวณยอดรวมที่รวมภาษีแล้ว เมื่อคำนวณ VAT เสร็จเรียบร้อยแล้ว ให้คลิกปุ่ม "Submit" เพื่อส่งใบแจ้งหนี้ไปยัง Organon

| ภาษีมูลค่าเพิ่ม อัตรา<br>21% 👻 | ภาษีมูลค่าเพิ่ม จำนวน ก<br>4,200.00 | ารอ้างอิงภาษี                                                                            |                                        |
|--------------------------------|-------------------------------------|------------------------------------------------------------------------------------------|----------------------------------------|
| เพิ่มรายการ 😷 เลือกรายการ      | าจากสัญญา                           | ผลรวมและภาษี<br>ขอดรวมสุทธิของรายการ                                                     | 20.000.00                              |
|                                |                                     | ออตร มม รา เขมูลคา เพม ของรายการ<br>การส่ง<br>ภาษีมูลค่าเพ็ม<br>การอ้างอิงภาษี ป้อนคำอธิ | 4,200.00                               |
|                                |                                     | การจัดการ<br>ภาษีมูลค่าเพิ่ม<br>การอ้างอิงภาษี ป้อนค่าอธิ                                | <br>รับายเหตุผลด้านภาษี                |
|                                |                                     | ยอดรวม ภาษีมูลค่าเพิ่ม<br>ยอมรวมสุทธิ<br><b>ยอดรวมทั้งหมด</b>                            | 4,200.0<br>20,000.0<br><b>24,200.0</b> |
|                                |                                     | ส่งอีเมลอัพเดทสถานะใบแจ้งหนี้ที่ฉันสร้างให้ฉันด้<br>ลบ ยกเลิก บันทึกเป็นเ                | วยวิธีนี้ 🗹<br>แบบร่าง คำนวณ           |

🛑 🔵 organon.com 🔵